## 专家评标常见问题处理

1. 资格审查不通过的单位怎么废标(后面评审过程中不再评审)?

由评委组长选择左侧快捷栏中的"无效文件"进行资审不通过的 单位进行废标。如下图所示:

| 形式     | 评审                                |                   |            |          |          | >          |
|--------|-----------------------------------|-------------------|------------|----------|----------|------------|
|        | 形式评审 形式评审汇总                       |                   |            |          |          | 查看流程 下一步   |
|        |                                   | ×<br>查找           |            |          |          |            |
| 开标词    | 2018 <u>18</u> 18<br>2录 招标文件 投标文件 |                   |            |          | 第1页/     | 共2页 查看招标文件 |
|        |                                   | 甘肃春晓建设工程有限公司      |            |          |          |            |
|        | 🤄 🖉 🖌 🔸                           | <b>PPS</b>        |            |          |          |            |
| 大心     | (件) 一度标                           | ◎通过 ○不通过          | ●通过 ○不通过   | ◉通过 ○不通过 | ●通过 ○不通过 | ●通过 ○不通过   |
| 2      | 投标文件签字盖章                          | ●通过 对整个项目废        | 标 ◎通过 ○不通过 | ●通过 ○不通过 | ●通过 ○不通过 | ●通过 ○不通过   |
| 3      | 日初気の構成                            | ◉通过 ○不通过          | ◉通过 ○不通过   | ◉通过 ○不通过 | ◉通过 ○不通过 | ◉通过 ○不通过   |
| 4      | 日 报价唯一性                           | ◉通过 ○不通过          | ◉通过 ○不通过   | ◉通过 ○不通过 | ◉通过 ○不通过 | ◉通过 ○不通过   |
|        | 对单家单位                             | 立废标               |            |          |          |            |
|        |                                   |                   |            |          |          |            |
|        |                                   |                   |            |          |          |            |
| (計·1名) | 位还美 你可占主!但方!你知识方                  | 光动灯公结用 灯公达市广 速点主席 |            | 现 下一页    |          |            |

无效文件页面点击选择资格审查不通过的单位,填写无效文件的原因,点击"无效文件"进行废标。

| 屠   |                   | 甲位治病                            |        |
|-----|-------------------|---------------------------------|--------|
| 1   | 甘肃春晓建设工程有限公司      | 王动文件                            |        |
| 2   | 甘肃溢洋市政工程有限公司      |                                 |        |
| 3   | 甘肃金友建筑工程有限公司      | 无效文件 取消                         |        |
| 4   | 会宁县鸿泰水利水电工程有限责任公司 | 投标单位名称: 会宁县鸿泰水利水电工程有限责任公司       |        |
| 5   | 平凉友联建筑工程有限公司      | 无效文件节点:形式评审 🔽 🔲 无效文件以后继续参与基准值计算 |        |
| 6   | 甘畫奧油建設工程有限责任公司    |                                 |        |
| 打印。 | 无效通知书             | 无效文件原因:                         |        |
|     | ß                 | 6 选择条款                          | 是否参与计算 |
|     |                   |                                 |        |
|     |                   |                                 |        |
|     |                   |                                 |        |
|     |                   |                                 |        |
|     |                   |                                 |        |
|     |                   |                                 |        |
|     |                   |                                 |        |
|     |                   |                                 |        |

## 2. 评标过程中投标单位不足3家,如何进行整个项目废标?

由评委组长选择左侧快捷栏中的"废标"对项目整体进行废标。 如下图所示:

| 形式        | 评审                                       |                   |             |          |          | · · · · · · · · · · · · · · · · · · · |
|-----------|------------------------------------------|-------------------|-------------|----------|----------|---------------------------------------|
| <b>₽₽</b> | 形式评审 形式评审汇总                              |                   |             |          |          | 查看流程 下一步                              |
|           |                                          | ×<br>查找           |             |          |          |                                       |
| 开标        | 2 188 188 188 188 188 188 188 188 188 18 |                   |             |          | 第1页/     | 共2页 查看招标文件                            |
|           |                                          | 甘肃春晓建设工程有限公司      |             |          |          |                                       |
| T.        | ž 🛛 🗳 🖌 🔸                                | <b>F F S</b>      |             |          |          |                                       |
| 大河        | 又1年                                      | ●通过 〇不通过          | ●通过 ○不通过    | ●通过 ○不通过 | ●通过 ○不通过 | ●通过 ○不通过                              |
| 2         | 投标文件签字盖章                                 | ●通过 对整个项目废        | 标 ③通过 〇不通过  | ●通过 ○不通过 | ●通过 ○不通过 | ●通过 ○不通过                              |
| 3         | 股标文 格式                                   | ●通过 ○不通过          | ◉通过 ○不通过    | ◉通过 ○不通过 | ◉通过 ○不通过 | ◉通过 ○不通过                              |
| 4         | 展份唯一性                                    | ◉通过 ○不通过          | ◉通过 ○不通过    | ◉通过 ○不通过 | ◉通过 ○不通过 | ◉通过 ○不通过                              |
|           | 对单家单位                                    | 位废标               |             |          |          |                                       |
|           |                                          |                   |             |          |          |                                       |
|           |                                          |                   | 保存 查看 上-    | 页 下一页    |          |                                       |
| 注: 1.余    | 3位评委、您可点击[保存]按钥保有                        | 彩前打分结果,打分结束后,请点击国 | 角定提交1以完成打分。 |          |          |                                       |

废标页面点填写项目废标原因,点击"废标"进行项目整体废标。 项目整体废标后项目评审流程自动结束,所有专家进行签章并打印废 标报告。

| IS-PAD | *  |          |                           | V |
|--------|----|----------|---------------------------|---|
|        |    |          |                           |   |
| 废标     | 关闭 |          |                           |   |
|        |    | 标段(包)名称: | 甘州区2020年碱湖镇高标准农田建设项目三坝村工程 |   |
|        |    | 标段(包)编号: | ZJA2009020307001005       |   |
|        |    | 废标原因:    |                           |   |
|        |    |          |                           |   |
|        |    |          |                           |   |
|        |    |          |                           |   |
|        |    |          |                           |   |
|        |    |          | 备注: 允许输入一干字               |   |
|        |    |          |                           |   |
|        |    |          |                           |   |
|        |    |          |                           |   |

 专家在评审过程中发现上个环节的评审结果填写错误,需要数据 回退修改怎么办?

评审过程中由于专家操作失误需要数据修改或回退的,由专家向 交易组织段工作人员提出修改申请,专家填写数据评标系统数据回退 修改申请单,经所有专家、招标人、监督单位、交易中心组织段负责 人、分管领导签字后由新点公司技术人员进行数据回退及修改工作。 技术人员回退完毕后专家组长在评审汇总页面进行退回至每位专家 成员,如下图所示:

| 资格评审     | <b>事</b> )         |      |        |                     |      |      | X        |
|----------|--------------------|------|--------|---------------------|------|------|----------|
| <b>₽</b> | <b>资格评审</b> 资格评审汇总 |      |        |                     |      |      | 查看流程 下一步 |
| 确定       | 打印                 |      |        |                     |      | 任勝栋  | 🖾 混回垂详   |
|          |                    |      | 评委评审意见 | <b>記书 (资格评审)</b> 汇总 | 表    |      |          |
| 序        | 投标单位               | 任烧练  | 李发香    | 李珍                  | 伏中方  | 史发辉  | Σ.S.     |
| 1 1      | 电工程局               | 评分完成 | 评分完成   | 评分完成                | 评分完成 | 评分完成 |          |
| 2        | 水电工程建设有限责任公司       | 评分完成 | 评分完成   | 评分完成                | 评分完成 | 评分完成 |          |
| 3        | "筑工程有限责任公司         | 评分完成 | 评分完成   | 评分完成                | 评分完成 | 评分完成 |          |
| 4        | 1水电工程建设有限责任公司      | 评分完成 | 评分完成   | 评分完成                | 评分完成 | 评分完成 |          |
| 5        | 3工程局               | 评分完成 | 评分完成   | 评分完成                | 开分完成 | 评分完成 |          |
| 6 JØ     | 认状态                | 已确认  | 未确认    | 未确认                 | 未确认  | 未确认  |          |
|          |                    |      |        | /                   |      |      |          |
|          |                    |      |        |                     |      |      |          |
|          |                    |      |        |                     |      |      |          |

评标系统数据回退修改申请单模板参照下图填写:

| 评标系统数据回退修改申请单 |                        |            |             |  |  |  |  |  |  |
|---------------|------------------------|------------|-------------|--|--|--|--|--|--|
| 项目编号          | ZJA201111001001        | 修改日期       | 2020. **.** |  |  |  |  |  |  |
| 项目名称          |                        | 评审项目名称     |             |  |  |  |  |  |  |
| 修改原因          | 例如:由于×××专家在资           | 格性评审中对×××单 | 位资格审查结果评审错误 |  |  |  |  |  |  |
| 修改内容          | 例如:现申请资格审查环节回退,进行重新评审。 |            |             |  |  |  |  |  |  |
| 专家评委签字        |                        |            |             |  |  |  |  |  |  |
| 招标人签字         |                        | 监管单位签字     |             |  |  |  |  |  |  |
| 组织段负责人签字      |                        |            |             |  |  |  |  |  |  |
| 分管領导签字        |                        |            |             |  |  |  |  |  |  |
|               | +                      |            |             |  |  |  |  |  |  |

4. 政府采购项目评审中价格部分评审时小微企业的评审优惠如何计算?

专家组长价格部分评审页面,核查投标单位是否为小微企业、残 疾人企业和监狱企业,如果投标文件中符合小微企业、残疾人企业和 监狱企业的价格评审优惠,在价格扣除页面直接进行勾选后点击"折 扣"即可,系统会自动进行折扣算分。

注:小微企业的优惠政策=小微企业的产品报价\*6%进行价格分计算, 勾选后评审价格无变化或变化错误,专家可查看开标一览表中该投标 单位的小微企业产品报价。正常情况下勾选后点击"折扣"即可,系 统会自动计算价格分,无需人工计算。

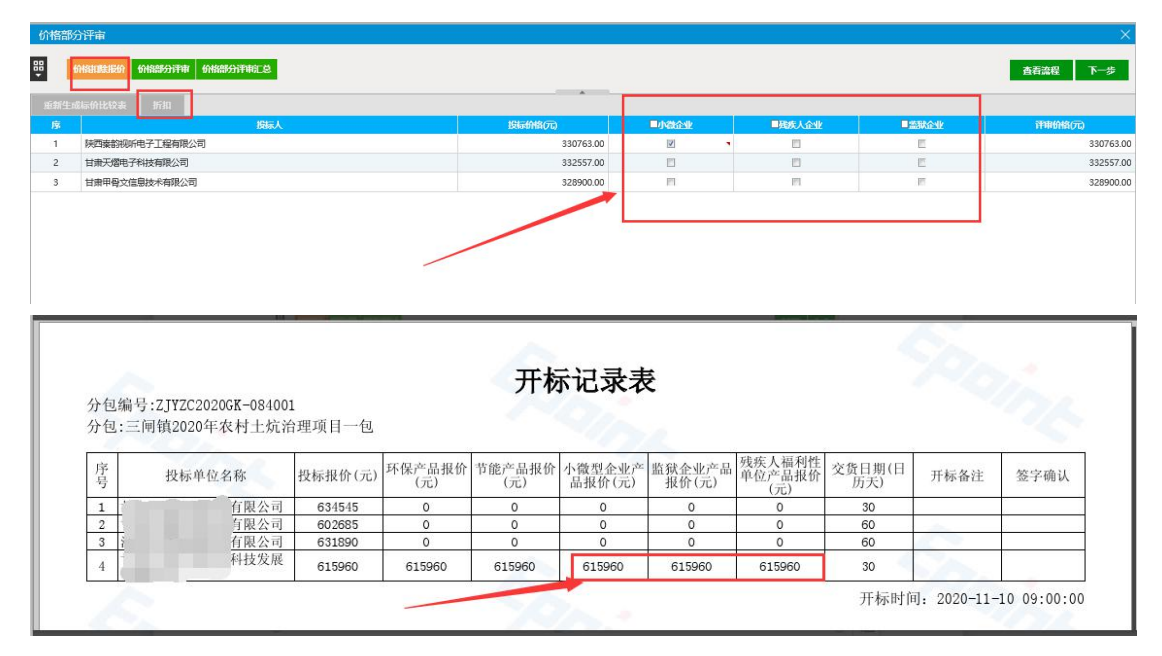

节能环保产品政策评审页面,专家通过投标文件确定投标单位是 否供货的产品为节能环保产品进行勾选后点击"计算加分"即可,系 统会自动进行政策评审加分。

| 吉果                        |               |         |         |        |        |           |           |           | ×         |
|---------------------------|---------------|---------|---------|--------|--------|-----------|-----------|-----------|-----------|
| 政治所用 最终排名 推荐中标载选人 评委签章 评标 | <b>鼓 计标报告</b> |         |         |        |        |           |           | 査石        | 流程 下一步    |
| n <del>9</del>            |               |         |         | 1      |        |           |           |           |           |
| 单位名称                      | 1965 MA       | ■提供节能产品 | ■提供环保产品 | 环保产品级的 | 节能产品级价 | 节能产品的输分加分 | 环保产品价格分加分 | 节能产品技术分加分 | 环保产品技术分加分 |
| 陕西秦韵视听电子工程有限公司            | 330763.0      | 2 .     |         | 0.00   | 0.00   | 0.00      | 0.00      | 0.00      | 0.00      |
| 甘肃天熠电子科技有限公司              | 332557.0      | E       | E       | 0.00   | 0.00   | 0.00      | 0.00      | 0.00      | 0.00      |
| 甘肃甲号文信息技术有限公司             | 328900.0      | m       | 10      | 0.00   | 0.00   | 0.00      | 0.00      | 0.00      | 0.00      |
|                           | -             |         |         |        |        |           |           |           |           |
|                           |               |         |         |        |        |           |           |           |           |
|                           |               |         |         |        |        |           |           |           |           |
|                           |               |         | 古田      | 古沢     |        | 古田        | 古沢        | 古田        | 古沢        |

5. 价格评审为什么有的项目评审中系统显示分值,有的项目评审中系统不显示分值?

目前系统中评标办法价格分计算方式分为直接打分和自动算分。 具体方式计算方式是由代理公司在制作招标文件时进行自行选择。

直接打分:由专家手动算分后直接填写。

| 价格证    | 平审                                                                                                 |            |                                         |               |                |         |                                     | × |  |  |
|--------|----------------------------------------------------------------------------------------------------|------------|-----------------------------------------|---------------|----------------|---------|-------------------------------------|---|--|--|
| ê      | 价指评审 价格评审汇总                                                                                        |            |                                         |               |                |         | 查看流程 下一步                            | ŧ |  |  |
| 单位名称   | :                                                                                                  | 查找         |                                         |               |                |         |                                     |   |  |  |
| 有效投标   | 单位: 10家(共有投标单位: 15)                                                                                | 家)         |                                         |               |                | 第       | <mark>1</mark> 页/共 <mark>2</mark> 页 |   |  |  |
| 查看     | 招标文件                                                                                               | ST M [1] M | 廖加山了志久共                                 | 亡在【2】时代万联科共有限 | 医门【3】 华森成州网络左照 | DIA/4   | DW5                                 |   |  |  |
| 序      | 评分点名称                                                                                              | Toy LI IN  | (E) (E) (E) (E) (E) (E) (E) (E) (E) (E) |               |                | 1       | 1                                   |   |  |  |
| 1      | 🗋 报价得分                                                                                             | 30.00 😫    |                                         | 50.00 🙆       | 40.00          | 10.00 🕏 | 30.00 🖻                             |   |  |  |
|        |                                                                                                    |            |                                         |               |                |         |                                     |   |  |  |
|        | 系统根据公式进行自动算分                                                                                       |            |                                         |               |                |         |                                     |   |  |  |
| 注: 1.各 |                                                                                                    |            |                                         |               |                |         |                                     |   |  |  |
| 2."≆   | :: 1.各位评委, 您可点击[保存]按钮保存当前打分结果, 打分结束后, 请点击[确定提交]以完成打分。 2. 笔(圆柄)"表示需要输入评审理由, "感叹号 (图标) "表示可查看已输入的理由。 |            |                                         |               |                |         |                                     |   |  |  |

自动算分:系统中根据算分公式进行自动算分。

## 6. 评委签章失败或 CA 锁无法识别怎么办?

评委签章页面点击批量签章输入 CA 锁密码进行签字, 签字过程 中每个页面系统都会提示再次确认评分表进行点击"确认"进行逐页 签章, 签章完毕后系统会提示所有签章已完成。

签章无法识别后请打开桌面的"检测工具(甘肃省互联互通版)" 进行一键检测,检测完毕后如果出现检查不通过后进行"一键修复" 完毕重新签章。修复后还是无法签章的可更换其他评标电脑进行签 章。

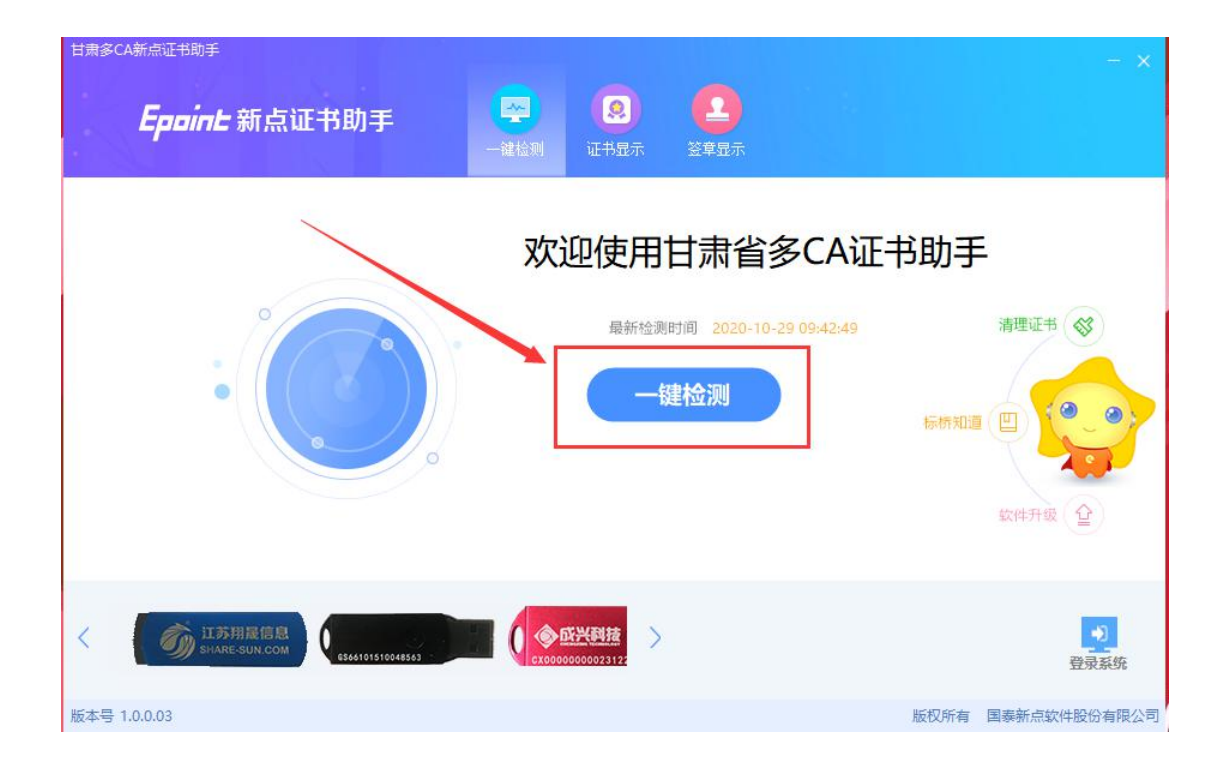